## 女子高生・車座フォーラム 参加までの流れ

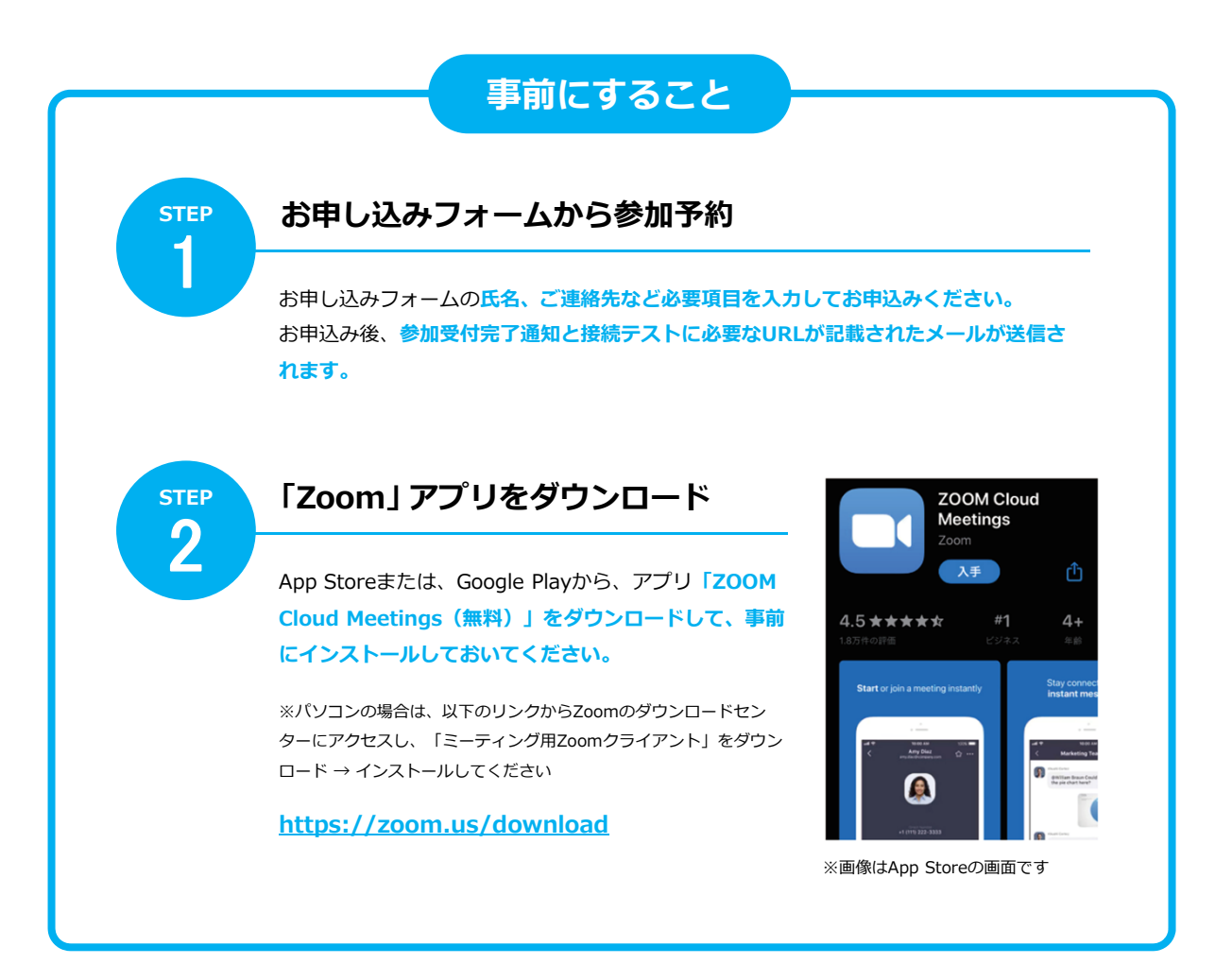